# 7. How to set the output and register value of xLogic CPU via ELC-MD204I ?

Communication parameter configuration in TP200 software(ELC-Md204L config soft).

## PLC selection:

| A TP200 software - TP200                                                                                                    |     |
|----------------------------------------------------------------------------------------------------|-----|
| File(P) Edit(E) View(V) Tools(T) Components(P) Help(H)                                                                                                    |     |
|                                                                                                    |     |
| Window Description         PLC Selection         PLC Type: Modbus KIU         Communication Parameter Delay:         Baud rate: 9600 Y         Data bits: 8         Stop bits: 1         Parity:         DNE         Type:         232 |     |
| Ready No protocol                                                                                                    | 345 |

#### A. Read input status

Input status setting (I1)

|        |     |                | ALLS .   |         |      |        |          |             |             |       |     |            |       |             |       |      |    |     |        |
|--------|-----|----------------|----------|---------|------|--------|----------|-------------|-------------|-------|-----|------------|-------|-------------|-------|------|----|-----|--------|
| Le (F) | Edi | t ( <u>E</u> ) | View(V)  | Tools(I | ) Co | nponen | ts (P)   | Help        | (H)         |       |     |            |       |             |       |      |    |     |        |
| 12     |     | *              | Pa 🖪     | ? @     |      | A A    | 14 888   | 1           | <u>~</u>    | 81    |     | a 🔞        | 1 77  | Ø           | ÷     |      |    |     |        |
|        |     |                |          |         |      |        |          |             |             |       |     |            |       |             |       | 1    |    |     | <br>   |
| w: _ 1 |     | D              |          |         |      |        |          |             |             |       |     |            |       |             |       |      |    |     | <br>   |
| Wind   | ow  | Des            | cription |         |      |        |          |             |             |       |     |            |       |             |       |      |    |     |        |
|        |     |                |          |         |      |        | · · ·    |             |             |       | ••• | •••        |       |             |       |      |    | ••• |        |
|        |     |                |          |         |      |        | : : _    | LL          |             |       |     |            |       |             | :     |      |    |     |        |
|        |     |                |          |         |      |        |          |             |             |       |     |            |       |             |       |      |    |     |        |
|        |     |                |          |         |      |        | 8        | $\bigcirc$  |             |       | 12  | 34         | -D    |             |       |      |    |     |        |
|        |     |                |          |         |      |        |          |             |             |       |     | • •        |       |             |       |      |    |     |        |
|        |     |                |          |         |      |        |          | •••         |             |       | ••• | •••        |       |             |       |      |    | • • |        |
|        |     |                |          |         |      |        |          |             |             |       |     |            |       |             |       |      |    |     | -      |
|        |     |                |          |         |      |        |          |             |             |       |     |            |       |             |       |      |    |     | <br>   |
|        |     |                |          |         |      | LED Pr | operty   | _           |             |       |     |            |       |             |       |      | ~  |     |        |
|        |     |                |          |         |      | Posit  | tion     | C           | oil —       |       |     |            |       | _           |       | _    |    |     |        |
|        |     |                |          |         |      | X: 20  |          | s           | tation      | No:   | 1   | 0          | Type: | 1,          | . 🗸   |      |    |     |        |
|        |     |                |          |         |      |        |          |             |             |       |     |            |       |             |       |      |    |     |        |
|        |     |                |          |         |      | Y: 28  | <b>Q</b> | A           | ddress      | 1     | ¥   |            |       | $\subseteq$ |       | J –  |    |     |        |
|        |     |                |          |         |      |        |          | -           |             |       |     |            |       |             |       |      |    |     |        |
|        |     |                |          |         |      | Style  |          |             | ispiay<br>E |       |     | <b>.</b> . |       |             |       |      |    |     |        |
|        |     |                |          |         |      |        | ouble    | 51          | hape .      | Round | -   | Logic      | Posi  | tive        | *     |      |    |     |        |
|        |     |                |          |         |      |        |          |             |             |       |     |            |       |             |       |      |    |     |        |
|        |     |                |          |         |      |        |          | $\subseteq$ |             |       |     |            |       |             |       |      |    |     |        |
| <      |     |                |          | >       |      |        |          |             |             |       |     |            |       |             |       |      |    |     |        |
|        |     |                |          |         |      |        |          |             |             |       |     |            |       |             |       |      |    |     | <br>   |
| dy     |     |                |          |         |      |        |          |             |             |       |     |            |       | M           | odbus | RTU. | 15 |     | Capita |

B .Read current value of registers including REGs( current value of blocks), AI(analog input values), AM ,AF(analog flags), AQ(analog output values).

REG0 (register 1)

| TP200 software - New file                                                                                                    |       |
|----------------------------------------------------------------------------------------------------|-------|
| ile (E) Edit (E) View (V) Tools (E) Components (E) Help (H)                                                                                                    |       |
| ) 🖆 🖬 👗 🖻 💼 🦹 🕲 🗈 A AA 🧱 📱 🗠 省 🗆 📼 🞁 📆 🏛 🔖                                                                                                    |       |
| Window       Description         I       I         I       Register         Position       Style         Igit       Image: Style         Igit       Digit         Image: Style       Image: Style         Igit       Image: Style         Igit       Image: Style         Image: Style       Image: Style         Image: Style       Image: Style         Image: Style       Image: Style         Image: Style       Image: Style         Image: Style       Image: Style         Image: Style       Image: Style         Image: Style       Image: Style         Image: Style       Image: Sty |       |
| Modbus RTU 15                                                                                                    | Canit |

C. Read output status (M, F status also can be read in the same way!)

Q1 status

| 🔺 TP200 software - New file                                                                                                    |
|----------------------------------------------------------------------------------------------------|
| File(F) Edit(E) View(V) Tools(T) Components(P) Help(H)                                                                                                    |
| D 😅 🖬 👗 🖺 😰 🔇 🕟 A AA 🇱 📱 🗠 沿 🗆 📾 🕅 📆 🏂 🕨                                                                                                    |
|                                                                                                    |
| Window Description         II         REGO         Q1         SET         Q2         I2345         Image: Station No:         Station No:         Y:         32         Address:         Style         Display         Double         Shape Round Logic Positive V |
|                                                                                                    |
| Ready Modbus RTV. 15 Cavita                                                                                                    |

D.Change the output status via ELC-MD204's panel key.(Digital flag-F status also can be set in the same way)

Change Q2 status via the button *Left* of HMI (Note: the output block/F block cannot take part in the logic of xLogic program ,that means the input pin cannot be linked with other blocks while programming ,just like following figure shows ,Q2 and F1 can be set via Master(ELC-MD204L) ,however Q1 can not be set via Master).

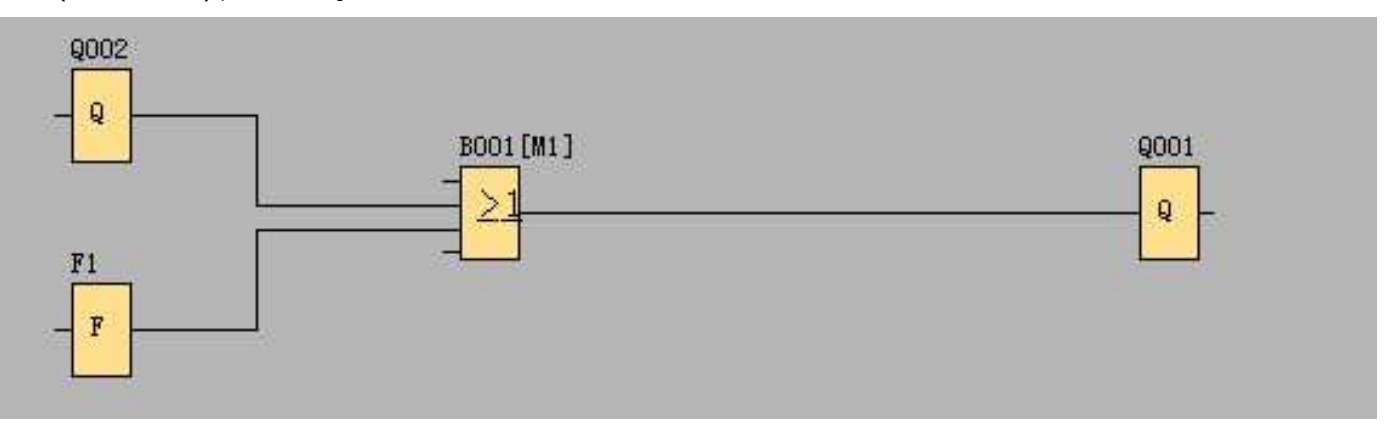

| 🛓 TP200 software - New file                                                                                                    |
|----------------------------------------------------------------------------------------------------|
| File (F) Edit (E) View (V) Tools (T) Components (P) Help (H)                                                                                                    |
|                                                                                                    |
| Window       Description         I       I         I       I      < |
| Function Key       Position         V:148       Key Right         Y:32       Set Coil         Jump to       Set Register         Style       Coil         Double       Sta.:         Addr       2         Reverse       ON                                                                                                    |
| Ready Modbus RTU. 15                                                                                                    |

### E. Set register value via ELC-MD204L.

Note: Register value means the current value of the block , it's not the parameter value in the dialog box.Next let's take a counter as example

|                                       | Parameter Comment                                                                                      |      |
|---------------------------------------|----------------------------------------------------------------------------------------------------|------|
| EG0 $em = Off+$ $n=0+$ $f=0$ $tart=0$ | 11] Block name:<br>On Threshold<br>Off Threshold<br>Start Value<br>Reference<br>Reference<br>Reference |      |
|                                       | OK Cancel                                                                                              | Help |

The REG0 value is to show the current counter value of the block (B001) , it's not the value of "On Threshold"/"Off Threshold".

Hereunder we take an example to show you how to set the "On Threshold"/"Off Threshold" Value.

We first shall make a programme in the xLogicsoft ,we can use the "reference" function and set AQ1 and AQ2 value and indirectly to change the

"On Threshold"/"Off Threshold" value.

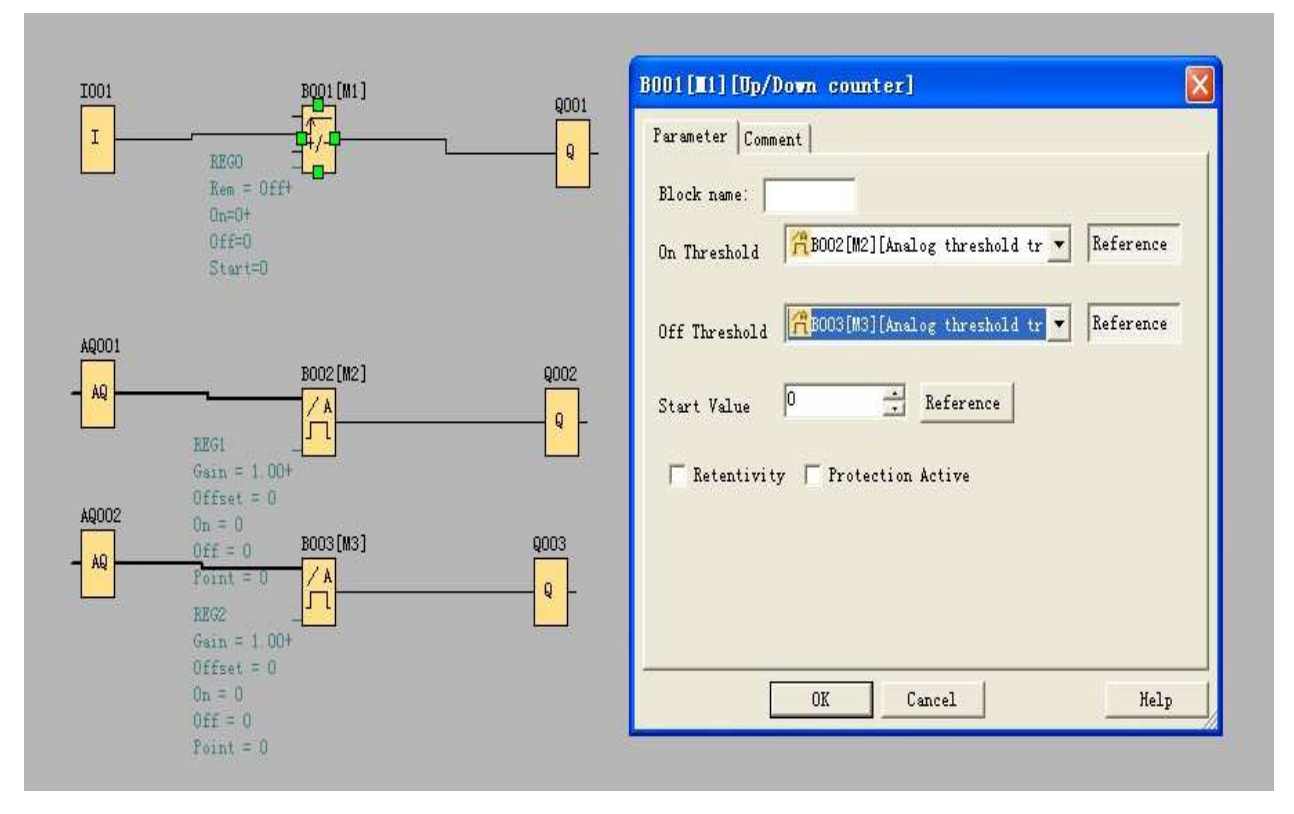

Set AQ1 (the address configured in the below figure is for economic/ standard ELC-18)value via ELC-MD204L( AQ also can be replaced by AF in above figure)

Below is configuration in the ELC-MD204L software

| 🔺 TP200 software - New file                                                                                                    |
|----------------------------------------------------------------------------------------------------|
| File(E) Edit(E) View(V) Tools(I) Components(P) Help(H)                                                                                                    |
| D 🖙 🖬 👗 🖻 🖻 🦉 🚇 🗈 🗛 🇱 📱 🗠 🎦 🗆 📾 🕅 🧏 🏛 ቅ                                                                                                    |
| Window       Description         Image: Set AQ1         Image: Set AQ1 <t< th=""></t<> |
| Ready Modbus RTV. 15                                                                                                    |

Set AQ2 value via ELC-MD204L

| 🛓 TP200 software - New file                                                                                                    |
|----------------------------------------------------------------------------------------------------|
| File(E) Edit(E) View(V) Tools(I) Components(E) Help(H)                                                                                                    |
| D 🚅 🖬 👗 🖻 🗟 🦹 🕲 🕩 A AA 🇱 📱 🗠 街 🗆 📼 🞁 🦼 🏛 🔖                                                                                                    |
| Window Description         1         Set AQ2         12345         Set Property         Position Style         Nife Double Digit 5 Mode: OHEX/BCD         V:28 \$ Reverse Decimal \$ Digit 5 \$ Mode: OBCC         Station: 1 \$ Type & YSet Max Input: D5535 \$ Register         Station: 1 \$ Type & YSet Max Input: D5535 \$ Address \$ Address \$ Address \$ Driginal Max: D5535 \$ Address \$ Address \$ Driginal Max: D5535 \$ Address \$ Driginal Max: D5535 \$ Address \$ Driginal Max: D5535 \$ Address \$ Driginal Max: D5535 \$ Address \$ Driginal Max: D5535 \$ Driginal Max: D5535 \$ Driginal Max: |
| Ready Modbus RTU. 15                                                                                                    |

Note: Refer to the" Modbus communication instruction" file for the register address.

### 8. If xLogic CPU shall be required to serve as master in modbus/RS485 communication network, how to make it ?

You need refer to the instruction of "Modbus Read" and "Modbus Write" function blocks in user manual or the help file of xLogicsoft .